## Istruzioni di iscrizione al processo civile telematico mediante la Società Visura.

1) digitare sul proprio browser di navigazione internet l'indirizzo: http://ctumodena.visura.it

2) Scegliere la propria categoria di appartenenza (Geometri, Architetti, Ingegneri)

3) Si apre una finestra che sarà da compilare in tutte le sue parti.

4) Salvare i dati

5) Effettuato il salvataggio in automatico il sistema genera una email che verrà inviata all'indirizzo precedentemente inserito al punto 3

6) Nella mail è contenuta una password provvisoria.

7) Accedere alla propria posta elettronica, aprire la mail inviata da visura, confermare l'iscrizione ciccando sull'apposito link contenuto nella mail stessa.

8) L'accesso al link attiva la procedura di modifica password inserendo la propria userid (nome utente) e la password provvisoria sarà poi possibile modificare la password con una password personale.

9) Dal collegamento http://ctumodena.visura.it accedere al login utilizzando userid e nuova password. appena entrati ciccare si *Banche dati* successivamente ciccare su *Punto di accesso al processo civile telematico* (verrete collegati al portale di Lextel) e con la firma digitale attiva accedere e compilare i propri dati. Terminata la procedura guidata stampare il modulo generato da "Lextel".

10) Il modula di accesso non appena stampato andrà inviato con raccomandata con ricevuta di ritorno, congiuntamente ad un conferimento d'incarico del tribunale (o in alternativa ad un certificato di iscrizione all'albo dei consulenti del tribunale), ad un documento di identità alla società

Visura S.p.A.

via Giacomo Peroni 400

00131 ROMA

Inserire all'attenzione del Dott. Pasquale Vani.

Entro le 48 ore lavorative dal ricevimento verrà attivato il servizio

N.B. Prima dell'attivazione Visura si accerterà che sia stato versato il canone di €. 25,00 oltre iva. Per il pagamento del canone accedere al portale *http://ctumodena.visura.it* inserire le proprie credenziali (User id e password) ciccare si "**il tuo conto**" ed effettuare il versamento con coarta, con bonifico ecc. secondo le modalità riportate nella pagine web.

Una volta attivato il proprio punto di accesso " come da convenzione, sarà necessario pagare 1€. Per invio pratica.

La somma da pagare per l'invio dovrà essere preventivamente caricata su un conto personale a scalare di Visura.

Per ulteriori informazioni contattare il numero: 06/6841781